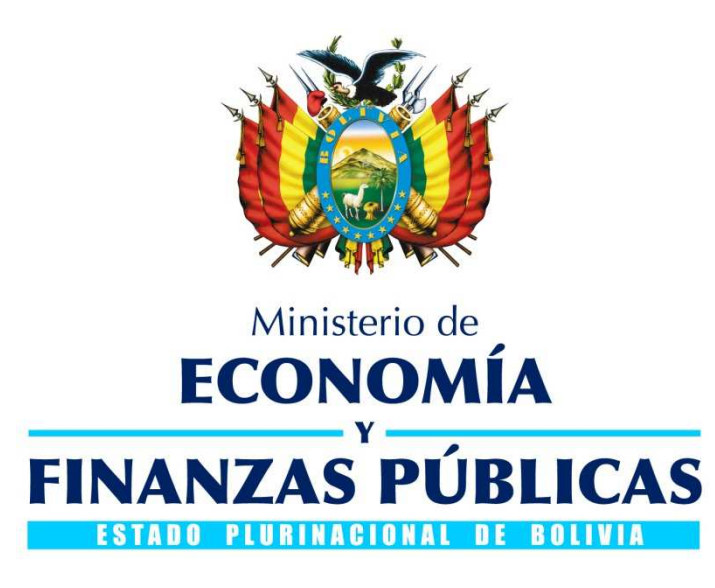

# GUÍA OPERATIVA AJUSTE A LA NÚMERACIÓN DEL IDENTIFICADOR DEL CRITERIO DE PRIORIZACIÓN DE PAGOS

# SISTEMA DE GESTIÓN PÚBLICA SIGEP

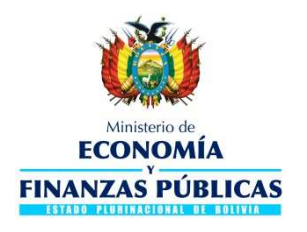

#### Guía Operativa

Ajuste a la numeración del identificador del criterio de Priorización de Pagos Sistema de Gestión Pública – SIGEP

Ministerio de Economía y Finanzas Públicas Viceministerio de Presupuesto y Contabilidad Fiscal Dirección General de Sistemas de Gestión de Información Fiscal

2017

### Contenido

| 1. | GENERALIDADES                  | 3 |
|----|--------------------------------|---|
| 2. | PERFIL 3                       |   |
| 3. | REGISTRO PRIORIZACIÓN DE PAGOS | 3 |

## **GUÍA OPERATIVA**

## AJUSTE A LA NUMERACIÓN DEL IDENTIFICADOR DEL CRITERIO DE PRIORIZACIÓN DE PAGOS

### 1. GENERALIDADES

Se ha realizado el ajuste a la numeración del identificador del Criterio en la Priorización de Pagos. Dicho identificador será único a nivel nacional y no necesariamente correlativo dentro de una misma programación. El cambio no afecta la operativa del usuario.

## 2. PERFIL

| Nro. | Descripción del Perfil             |
|------|------------------------------------|
| 76   | Operador de Priorización de Pagos  |
| 77   | Aprobador de Priorización de Pagos |
| 646  | Operador de Priorización de Pagos  |
| 647  | Aprobador de Priorización de Pagos |

El perfil citado actualmente se opera en el módulo de Pagos del SIGEP. El perfil debe ser asignado por el Gestor de Usuarios de cada Entidad en el ámbito de Tesorería correspondiente a cada perfil.

### 3. **REGISTRO PRIORIZACIÓN DE PAGOS**

- 1. El usuario debe conectarse con el perfil 76 o 646 ingresando a la siguiente ruta:
  - > Tesorería
    - Pagos
      - Priorización
        - > Elabora Priorización de Pagos

El sistema desplegara la siguiente pantalla Ver. Fig. 1

|             |                           |                                              | Yacimiento    | s Petrolífe                             | ros Fiscale                                                     | s Boliviano                             | s (NO OFI                             | CIAL)    | 14/09/2017 - 14                                                                  | 4:49   |
|-------------|---------------------------|----------------------------------------------|---------------|-----------------------------------------|-----------------------------------------------------------------|-----------------------------------------|---------------------------------------|----------|----------------------------------------------------------------------------------|--------|
| <b>U</b>    |                           | Ministerio de<br>CONOMÍA<br>Y<br>IZAS PÚBLIC | CAS           | C                                       | PAGOS<br>RITERIOS DE PRIO<br>HELP-Server: 18<br>ADOR PRIORIZACI | RIZACION<br>7-7009<br>ON DE PAGOS       | X                                     |          | Perfil: 646<br>Usuario: POE474<br>Entidad: 513<br>D.A.: 1 U.E.:<br>Gestión: 2017 | 436490 |
| AMBIENTE HI | LP Tesoreria              | · Permisos Iniciale                          | 15 💌          |                                         |                                                                 |                                         |                                       |          | Cerra                                                                            | ar Ses |
| 19          |                           |                                              | -             |                                         |                                                                 |                                         |                                       |          |                                                                                  |        |
| riorizacion | es                        | 1)                                           |               |                                         | ×                                                               |                                         |                                       |          |                                                                                  |        |
|             |                           |                                              |               |                                         |                                                                 |                                         |                                       |          | 20                                                                               |        |
| pciones     | Número de<br>Priorización | Número de<br>Priorización<br>Origen          | Monto         | Cantidad de<br>Documentos<br>Pendientes | Cantidad de<br>Documentos<br>Aprobados                          | Cantidad de<br>Documentos<br>Rechazados | Cantidad de<br>Documentos<br>Anulados | Estado   | Fecha de Priorización                                                            | Fec    |
| a l         | 334                       |                                              | 1,419,598.87  | 0                                       | 19                                                              | 0                                       | 0                                     | APROBADO | 13/09/2017                                                                       | 13/(   |
|             | 333                       |                                              | 1,389,304.58  | 0                                       | 17                                                              | 0                                       | 0                                     | APROBADO | 11/09/2017                                                                       | 11/(   |
|             | 332                       | 331                                          | 579,259.29    | 0                                       | 5                                                               | 0                                       | 0                                     | APROBADO | 8/09/2017                                                                        | 11/(   |
|             | 331                       | 330                                          | 579,259.29    | 0                                       | 0                                                               | 5                                       | 0                                     | APROBADO | 8/09/2017                                                                        | 8/09   |
|             | 330                       | 329                                          | 579,259.29    | 0                                       | 0                                                               | 5                                       | 0                                     | APROBADO | 8/09/2017                                                                        | 8/09   |
|             | 329                       | 328                                          | 579,259.29    | 0                                       | 0                                                               | 5                                       | 0                                     | APROBADO | 8/09/2017                                                                        | 8/05   |
| 6           | 328                       | 327                                          | 579,259.29    | 0                                       | 0                                                               | 5                                       | 0                                     | APROBADO | 8/09/2017                                                                        | 8/09   |
| ]           | 327                       |                                              | 579,259.29    | 0                                       | 0                                                               | 5                                       | 0                                     | APROBADO | 8/09/2017                                                                        | 8/09   |
| 12 m        | 326                       |                                              | 241,518.00    | 0                                       | 1                                                               | 0                                       | 0                                     | APROBADO | 7/09/2017                                                                        | 7/09   |
| 5           | 325                       |                                              | 49,727.13     | 0                                       | 2                                                               | 0                                       | 0                                     | APROBADO | 7/09/2017                                                                        | 7/09   |
|             | 324                       |                                              | 1,765,976.68  | 0                                       | 10                                                              | 0                                       | 0                                     | APROBADO | 7/09/2017                                                                        | 7/09   |
|             | 323                       |                                              | 8,296.32      | 0                                       | 1                                                               | 0                                       | 0                                     | APROBADO | 6/09/2017                                                                        | 6/09   |
|             | 322                       |                                              | 3,485,563.31  | 0                                       | 13                                                              | 0                                       | 0                                     | APROBADO | 6/09/2017                                                                        | 6/09   |
|             | 321                       |                                              | 734,045.25    | 0                                       | 9                                                               | 0                                       | 0                                     | APROBADO | 5/09/2017                                                                        | 5/09   |
| 6           | 320                       |                                              | 6,264.00      | 0                                       | 3                                                               | 0                                       | 0                                     | APROBADO | 4/09/2017                                                                        | 4/09   |
| 1           | 319                       |                                              | 510.00        | 0                                       | 1                                                               | 0                                       | 0                                     | APROBADO | 1/09/2017                                                                        | 1/09   |
|             | 318                       |                                              | 16,366,496.16 | 0                                       | 1                                                               | 0                                       | 0                                     | APROBADO | 1/09/2017                                                                        | 1/09   |
| 5           | 317                       |                                              | 721,268.08    | 0                                       | 5                                                               | 0                                       | 0                                     | APROBADO | 1/09/2017                                                                        | 1/09   |
|             | 316                       |                                              | 29,474,982.76 | 0                                       | 2                                                               | 0                                       | 0                                     | APROBADO | 1/09/2017                                                                        | 1/09   |
|             | 315                       |                                              | 15,353,592.03 | 0                                       | 3                                                               | 0                                       | 0                                     | APROBADO | 31/08/2017                                                                       | 31/(   |
|             | 314                       |                                              | 2.092.955.89  | 0                                       | 12                                                              | 0                                       | n                                     | APPORADO | 31/08/2017                                                                       | 31/1   |

#### Fig. 1 Pantalla General de Priorizaciones

- 2. Para realizar un nuevo registro pulsar el icono NUEVO. Una vez realizada la operación el sistema debe desplegar la pantalla de la **Fig. 2.** El usuario debe ingresar los siguientes criterios de acuerdo a la necesidad de cada uno:
  - Tipo Formulario
  - Tipo Documento
  - Entidad
  - Dirección Administrativa
  - Fuente
  - Organismo
  - Clase de Gasto
  - Beneficiario
  - Cuenta Bancaria

|                                                                                       | Yacim<br>OMÍA<br>PÚBLICAS<br>misos Iniciales • | ientos Petrolífe<br>o | PAGOS<br>PAGOS<br>CRITERIOS DE PRIORIZACION<br>HELP-SEVEY: 187-7009<br>RADOR PRIORIZACION DE PAGOS | s (NO OFICIAL)      | 14/09/2017 - 14:50<br>Pefil: 646<br>Usuario: POE474364900<br>Entidad: 513<br>D.A.: 1 U.E.:<br>Gestión: 2017<br>Cerrar Sesion |
|---------------------------------------------------------------------------------------|------------------------------------------------|-----------------------|----------------------------------------------------------------------------------------------------|---------------------|----------------------------------------------------------------------------------------------------|
| Pasos                                                                                 | Priorización                                   |                       |                                                                                                    |                     |                                                                                                    |
| 1 Datos de la Priorización                                                            | Número de Prior                                | ización: 335 Fecha d  | e Priorización: 14/09/2017                                                                         | Monto: 0.00         | Estado: PENDIENTE                                                                                                    |
| <ul> <li>2 Criterios Generales</li> <li>3 Criterios por Tipo de Formulario</li> </ul> | Criterios<br>* Tipo E<br>Formulario:           | jecución del Gasto 🔻  |                                                                                                    | Tipo Documento:     | Con Imputación 🔻                                                                                                    |
| 4 Documentos Cargados                                                                 | Entidad :                                      | <u></u> لات           | Yacimientos Petrolíferos Fiscales Boli                                                             | vianos (NO OFICIAL) | 2                                                                                                    |
|                                                                                       | D.A.:                                          | ~                     |                                                                                                    |                     |                                                                                                    |
|                                                                                       | Fuente :                                       | ~                     |                                                                                                    |                     |                                                                                                    |
|                                                                                       | Organismo :                                    | ~                     |                                                                                                    |                     |                                                                                                    |
|                                                                                       | Clase de Gasto :                               |                       | •                                                                                                  |                     |                                                                                                    |
|                                                                                       | Denenciario :                                  |                       |                                                                                                    |                     |                                                                                                    |
|                                                                                       | Cuenta Origen                                  |                       |                                                                                                    |                     |                                                                                                    |
|                                                                                       | Banco :                                        |                       |                                                                                                    |                     |                                                                                                    |
|                                                                                       | Cuenta Bancaria:                               | ~                     |                                                                                                    |                     |                                                                                                    |
|                                                                                       | Libreta :                                      | ×                     |                                                                                                    |                     |                                                                                                    |
|                                                                                       |                                                |                       |                                                                                                    |                     |                                                                                                    |
|                                                                                       | <u> </u>                                       |                       |                                                                                                    |                     |                                                                                                    |
|                                                                                       |                                                |                       |                                                                                                    |                     | Anterior Siguiente                                                                                                    |

Fig. 2 Pantalla Criterios Generales

\_\_\_\_\_

| Ministerio de<br>ECONOMÍA         PAGOS<br>CONCEPTO EGA           FINANZAS PÚBLICAS         OPERADOR PRIORIZACION DE PAGOS |         |         |                |                                      |                               |                   |           |                     | Perfil: 645<br>Usuano: P0E4743649<br>Entidad: 513<br>D.A.: 1 U.E.:<br>Gestion: 2017 |         |
|----------------------------------------------------------------------------------------------------|---------|---------|----------------|--------------------------------------|-------------------------------|-------------------|-----------|---------------------|-------------------------------------------------------------------------------------|---------|
| BIENTE HELP Tesorería • Permisos Inic                                                                                      | ialas 👻 |         |                |                                      |                               |                   |           |                     | Cerra                                                                               | er Se   |
| 9 0 8 9 1 8 B G I                                                                                                    | -       | w.      |                |                                      |                               |                   |           |                     |                                                                                     |         |
| Criterio de Priorización                                                                                                   | _       | _       | _              |                                      | _                             |                   | _         | _                   |                                                                                     | -       |
| Nro. Programación: 335<br>Criterio: 1137                                                                                   |         |         | Tip:<br>Tipo   | o Formulario: Ejec<br>Documento: Con | ución del Gasto<br>Imputación |                   |           | Monto Crite<br>Esta | rio: 0.00<br>do: PENDIENTE                                                          |         |
| Priorizaciones Detalle                                                                                                    |         |         |                |                                      |                               |                   |           | _                   |                                                                                     |         |
| Cuenta Banco Libreta                                                                                                    | Nro     | Entidad | DA Doc<br>Orig | Tipo Formulario                      | Nro.<br>Documento             | Tipo<br>Documento | Tipo Pago | Medio Pago          | Pago Parcial                                                                        | Lic     |
| 3987069001 1004 00513012003                                                                                                |         |         | - City         |                                      | bocamenco                     | bocamento         |           |                     |                                                                                     |         |
| 3987069001 1004 00513012003                                                                                                | 14      | 513     | 1              | EGA                                  | 1066.1.1.0.                   | Con Imputaci      | Total     | TRB                 |                                                                                     | 27      |
| 3987069001 1004 00513012003                                                                                                | 15      | 513     | 1              | EGA                                  | 2757.1.1.0.                   | Con Imputaci      | Total     | TRB                 |                                                                                     | 37      |
| 3987069001 1004 00513012003                                                                                                | 16      | 513     | 1              | EGA                                  | 2758,1,1.0,                   | Con Imputaci      | Total     | TRB                 |                                                                                     | 87      |
| 3987069001 1004 00513012003                                                                                                | 17      | 513     | 1              | EGA                                  | 2759.1.1.0.                   | Con Imputaci      | Total     | TRB                 |                                                                                     | 77      |
| 3987069001 1004 00513012003                                                                                                | 18      | 513     | 1              | EGA                                  | 2760.1.1.0.                   | Con Imputaci      | Total     | TRB                 |                                                                                     | 23      |
| 3987069001 1004 00513012003                                                                                                | 19      | 513     | 1              | EGA                                  | 2761.1.1.0                    | Con Imputaci      | Total     | TRB                 |                                                                                     | 98      |
| 3987069001 1004 00513012003                                                                                                | 20      | 513     | 1              | EGA                                  | 2762,1,1.0,                   | Con Imputaci      | Total     | TRB                 |                                                                                     | 35      |
| 3987069001 1004 00513012003                                                                                                | 21      | 513     | 1              | EGA                                  | 2763.1.1.0                    | Con Imputaci      | Total     | TRB                 |                                                                                     | 19      |
| 3987069001 1004 00513012003                                                                                                | 22      | 513     | 1              | EGA                                  | 2764.1.1.0.                   | Con Imputaci      | Total     | TRB                 |                                                                                     | 48      |
| 3987069001 1004 00513012003                                                                                                | 23      | 513     | 1              | EGA                                  | 2765.1.1.0                    | Con Imputaci      | Total     | TRB                 |                                                                                     | 21      |
| 3987069001 1004 00513012003                                                                                                | 24      | 513     | 1              | EGA                                  | 2766.1.1.0                    | Con Imputaci      | Total     | TRB                 |                                                                                     | 97<br>) |
| 54                                                                                                    |         |         |                | Cerrar                               |                               |                   |           |                     |                                                                                     |         |
|                                                                                                    |         |         |                |                                      |                               |                   |           |                     |                                                                                     | _       |
|                                                                                                    |         |         |                |                                      |                               |                   |           |                     |                                                                                     |         |
|                                                                                                    | _       |         |                |                                      |                               |                   |           |                     |                                                                                     |         |

Fig. 3 Pantalla Criterio de Priorización

3. Una vez seleccionado los formularios a ser pagados el usuario debe pulsar la opción Cerrar y el sistema automáticamente mostrara la pantalla de "Criterios por tipo de Formulario", en donde el usuario podrá ver que la columna "Número de Criterios", ya no comienza en "1" sino en un secuencial único a nivel nacional.

|                                                              |                    | Yacim                                                                                                 | ientos Petr         | olíferos Fis         | scales I    | Bolivia |        |                             | [Δ] <sup>14</sup>                                                                     | /09/2017 - 12:12 |
|--------------------------------------------------------------|--------------------|----------------------------------------------------------------------------------------------------|---------------------|----------------------|-------------|---------|--------|-----------------------------|---------------------------------------------------------------------------------------|------------------|
|                                                              | AS                 | PAGOS<br>DETALLE CRITERIOS DE PRIORIZACION<br>HELP-Server: 187-7009<br>OPERADOR PRIORIZACION DE PAGOS |                     |                      |             |         |        | Per<br>Us<br>En<br>DJ<br>Ge | Perfil: 646<br>Usuario: POE47436490<br>Entidad: 513<br>D.A.: 1 U.E.:<br>Gestión: 2017 |                  |
| AMBIENTE HELP Tesorería • Per                                | nisos Iniciales    | •                                                                                                    |                     |                      |             |         |        |                             |                                                                                       | Cerrar Sesio     |
| 🔟 🔁   🗋 🔁   🖶 🖾                                              |                    | -                                                                                                    |                     |                      |             |         |        |                             |                                                                                       | G                |
| Pasos<br>1 Datos de la Priorización<br>2 Criterios Generales | Priorizacó<br>Núme | <b>n</b><br>ro de Priori                                                                              | zación: 335 F       | Fecha de Priorizació | in: 14/09/2 | 017     | Mon    | to: 29,653,5                | 31.37                                                                                 | Estado: PENDIENT |
| 3 Criterios por Tipo de Formulario                           | Listado de         | Criterios                                                                                             |                     | I                    | 10          | I       | 10     | ī                           |                                                                                       | -                |
| 4 Documentos Cargados                                        | Opciones           | Número<br>de<br>Criterio                                                                              | Tipo Formulario     | Tipo Documento       | Entidad     | D.A.    | Fuente | Organismo                   | Monto Criterio                                                                        | Estado           |
|                                                              | XC (               | 1135                                                                                                  | Ejecución del Gasto | Con Imputación       | 513         | 1       | 1      |                             | 29,653,531.3                                                                          | 7 PENDIENTE      |
|                                                              |                    |                                                                                                    |                     |                      |             |         |        |                             |                                                                                       |                  |
|                                                              |                    |                                                                                                    |                     |                      |             |         |        |                             | 29,653,531.3                                                                          | 7                |
|                                                              |                    |                                                                                                    |                     |                      |             |         |        |                             | 24                                                                                    | •                |

Fig. 4 Pantalla Criterio por Tipo de Formulario

NOTA. Es importante señalar que el "Número de Criterio" no será necesariamente correlativo (pueden existir saltos de numeración, que no afectan de manera alguna la operativa). Ver Fig. 5

|                                                        | Yacimientos Pet                  | rolíferos Fi                                                                                          | iscales     | Bolivia | nos (N |               | τ <u>ΔΙ)</u> <sup>14</sup> | /09/2017 - 15:11                                                                      |  |
|--------------------------------------------------------|----------------------------------|----------------------------------------------------------------------------------------------------|-------------|---------|--------|---------------|----------------------------|---------------------------------------------------------------------------------------|--|
|                                                        | etio de<br>OMÍA<br>Y<br>PÚBLICAS | PAGOS<br>DETALLE CRITERIOS DE PRIORIZACION<br>HELP-Server: 187-7009<br>OPERADOR PRIORIZACION DE PAGOS |             |         |        |               | Pe<br>Us<br>Er<br>D.<br>Ge | Perfil: 646<br>Usuario: POE47436490<br>Entidad: 513<br>D.A.: 1 U.E.:<br>Gestión: 2017 |  |
| AMBIENTE HELP Tesorería - Perm                         | nisos Iniciales 👻                |                                                                                                    |             |         |        |               |                            | Cerrar Sesio                                                                          |  |
|                                                        |                                  |                                                                                                    |             |         |        |               |                            | 0                                                                                     |  |
| Pasos I Datos de la Priorización 2 Criterios Generales | Vúmero de Priorización: 335      | Fecha de Priorizac                                                                                    | ión: 14/09/ | 2017    | Мо     | nto: 29,653,5 | 31.37                      | Estado: PENDIENT                                                                      |  |
| 3 Criterios por Tipo de Formulario                     |                                  |                                                                                                    | 1           |         | 1      |               |                            |                                                                                       |  |
| 🗐 4 Documentos Cargados                                | Onciones d Tipo Formulario       | Tipo Documento                                                                                        | Entidad     | D.A.    | Fuente | Organismo     | Monto Criterio             | Estado                                                                                |  |
| (                                                      | 1139 Ejecución del Gasto         | Con Imputación                                                                                        |             |         |        |               | 878,156.0                  | PENDIENTE                                                                             |  |
|                                                        | 1137 Ejecución del Gasto         | Con Imputación                                                                                        | 513         |         |        |               | 28,775,375.3               | PENDIENTE                                                                             |  |
|                                                        |                                  |                                                                                                    |             |         |        |               |                            |                                                                                       |  |
|                                                        |                                  | 1                                                                                                    |             |         |        |               | 29,653,531.3               | 7                                                                                     |  |

Fig. 5 Pantalla Criterio por Tipo de Formulario

4. Una vez registrado los datos el usuario debe guardar los cambio pulsando el icono GUARDAR. Para salir de la pantalla pulsar el icono <sup>(2)</sup> (Volver). **Ver Fig. 6** 

| <b>V</b>    | Ministerio de PAGOS<br>ECONOMÍA CRITERIOS DE PRIORIZACION<br>HELP-Server: 187-7009<br>OPERADOR PRIORIZACION DE PAGOS |                                       |                           |                                         |                                        |                                         |                                       |           | Perfil: 646<br>Usuario: POE4743649<br>Entidad: 513<br>D.A.: 1 U.E.:<br>Gestión: 2017 |        |  |
|-------------|----------------------------------------------------------------------------------------------------|---------------------------------------|---------------------------|-----------------------------------------|----------------------------------------|-----------------------------------------|---------------------------------------|-----------|--------------------------------------------------------------------------------------|--------|--|
| AMBIENTE HE | LP Tesorería                                                                                                    | <ul> <li>Permisos Iniciale</li> </ul> | 15 🔻                      |                                         |                                        |                                         |                                       |           | Cerra                                                                                | ar Ses |  |
| 291         |                                                                                                    |                                       | ]   🗅   🗸                 |                                         |                                        |                                         |                                       |           | US NAME:                                                                             |        |  |
| riorizacion | es                                                                                                    |                                       |                           |                                         |                                        |                                         |                                       |           |                                                                                      |        |  |
|             |                                                                                                    |                                       | 10                        |                                         |                                        |                                         |                                       |           | 20                                                                                   | F      |  |
| pciones     | Número de<br>Priorización                                                                                            | Número de<br>Priorización<br>Origen   | Monto                     | Cantidad de<br>Documentos<br>Pendientes | Cantidad de<br>Documentos<br>Aprobados | Cantidad de<br>Documentos<br>Rechazados | Cantidad de<br>Documentos<br>Anulados | Estado    | Fecha de Priorización                                                                | Fed    |  |
| (音 🍃        | 335                                                                                                    |                                       | 29,653,531.37             | 68                                      | 0                                      | 0                                       | 0                                     | PENDIENTE | 14/09/2017                                                                           |        |  |
| ]           | 334                                                                                                    |                                       | 1,419,598.87              | 0                                       | 19                                     | 0                                       | 0                                     | APROBADO  | 13/09/2017                                                                           | 13/(   |  |
|             | 333                                                                                                    |                                       | 1,389,304.58              | 0                                       | 17                                     | 0                                       | 0                                     | APROBADO  | 11/09/2017                                                                           | 11/    |  |
|             | 332                                                                                                    | 331                                   | 579,259.29                | 0                                       | 5                                      | 0                                       | 0                                     | APROBADO  | 8/09/2017                                                                            | 11/    |  |
|             | 331                                                                                                    | 330                                   | 579,259.29                | 0                                       | 0                                      | 5                                       | 0                                     | APROBADO  | 8/09/2017                                                                            | 8/0    |  |
|             | 330                                                                                                    | 329                                   | 579,259.29                | 0                                       | 0                                      | 5                                       | 0                                     | APROBADO  | 8/09/2017                                                                            | 8/0    |  |
|             | 329                                                                                                    | 328                                   | 579,259 <mark>.</mark> 29 | 0                                       | 0                                      | 5                                       | 0                                     | APROBADO  | 8/09/2017                                                                            | 8/0    |  |
|             | 328                                                                                                    | 327                                   | 579,259.29                | 0                                       | 0                                      | 5                                       | 0                                     | APROBADO  | 8/09/2017                                                                            | 8/0    |  |
|             | 327                                                                                                    |                                       | 579,259.29                | 0                                       | 0                                      | 5                                       | 0                                     | APROBADO  | 8/09/2017                                                                            | 8/0    |  |
|             | 326                                                                                                    |                                       | 241,518.00                | 0                                       | 1                                      | 0                                       | 0                                     | APROBADO  | 7/09/2017                                                                            | 7/0    |  |
|             | 325                                                                                                    |                                       | 49,727.13                 | 0                                       | 2                                      | 0                                       | 0                                     | APROBADO  | 7/09/2017                                                                            | 7/0    |  |
|             | 324                                                                                                    |                                       | 1,765,976.68              | 0                                       | 10                                     | 0                                       | 0                                     | APROBADO  | 7/09/2017                                                                            | 7/0    |  |
|             | 323                                                                                                    |                                       | 8,296.32                  | 0                                       | 1                                      | 0                                       | 0                                     | APROBADO  | 6/09/2017                                                                            | 6/0    |  |
|             | 322                                                                                                    |                                       | 3,485,563.31              | 0                                       | 13                                     | 0                                       | 0                                     | APROBADO  | 6/09/2017                                                                            | 6/0    |  |
|             | 321                                                                                                    |                                       | 734,045.25                | 0                                       | 9                                      | 0                                       | 0                                     | APROBADO  | 5/09/2017                                                                            | 5/0    |  |
|             | 320                                                                                                    |                                       | 6,264.00                  | 0                                       | 3                                      | 0                                       | 0                                     | APROBADO  | 4/09/2017                                                                            | 4/0    |  |
|             | 319                                                                                                    |                                       | 510.00                    | 0                                       | 1                                      | 0                                       | 0                                     | APROBADO  | 1/09/2017                                                                            | 1/0    |  |
|             | 318                                                                                                    |                                       | 16,366,496.16             | 0                                       | 1                                      | 0                                       | 0                                     | APROBADO  | 1/09/2017                                                                            | 1/0    |  |
|             | 317                                                                                                    |                                       | 721,268.08                | 0                                       | 5                                      | 0                                       | 0                                     | APROBADO  | 1/09/2017                                                                            | 1/0    |  |
|             | 316                                                                                                    |                                       | 29,474,982.76             | 0                                       | 2                                      | 0                                       | 0                                     | APROBADO  | 1/09/2017                                                                            | 1/0    |  |
|             | 215                                                                                                    |                                       | 15,353,592,03             | 0                                       | 3                                      | 0                                       | 0                                     | APROBADO  | 31/08/2017                                                                           | 31/    |  |

#### Fig. 6 Pantalla general Priorizaciones

- 5. Si se requiere realizar el cambio de algún dato pulsar el icono de 📝 (Modificar). No olvidar guardar si se ha realizado alguna modificación en el sistema. Asimismo si se requiere eliminar el registro el usuario puede pulsa el icono ELMINARX. Ver. Fig. 6
- 6. Para Aprobar el registro, cambiar de perfil 77 y 647 (Aprobador de Priorización de Pagos), pulsar el icono APROBAR.